## SCHNELLREFERENZ POOL PILOT

## (Menüstruktur des iks-aquastar pool pilot)

Gezeigt wird die gesamte Struktur ("Profi-Programmierstufe" - siehe Handbuch Punkt 7.1.5) mit angeschlossenen Messmodulen, die kalibriert werden müssen. In der Programmierstufe "Normal" sind einige der Menüs und im Handbuch beschriebenen Optionen **nicht** sichtbar! Bei Bedarf bitte im Menü "System" umschalten. Es liegt **kein** Gerätefehler vor!

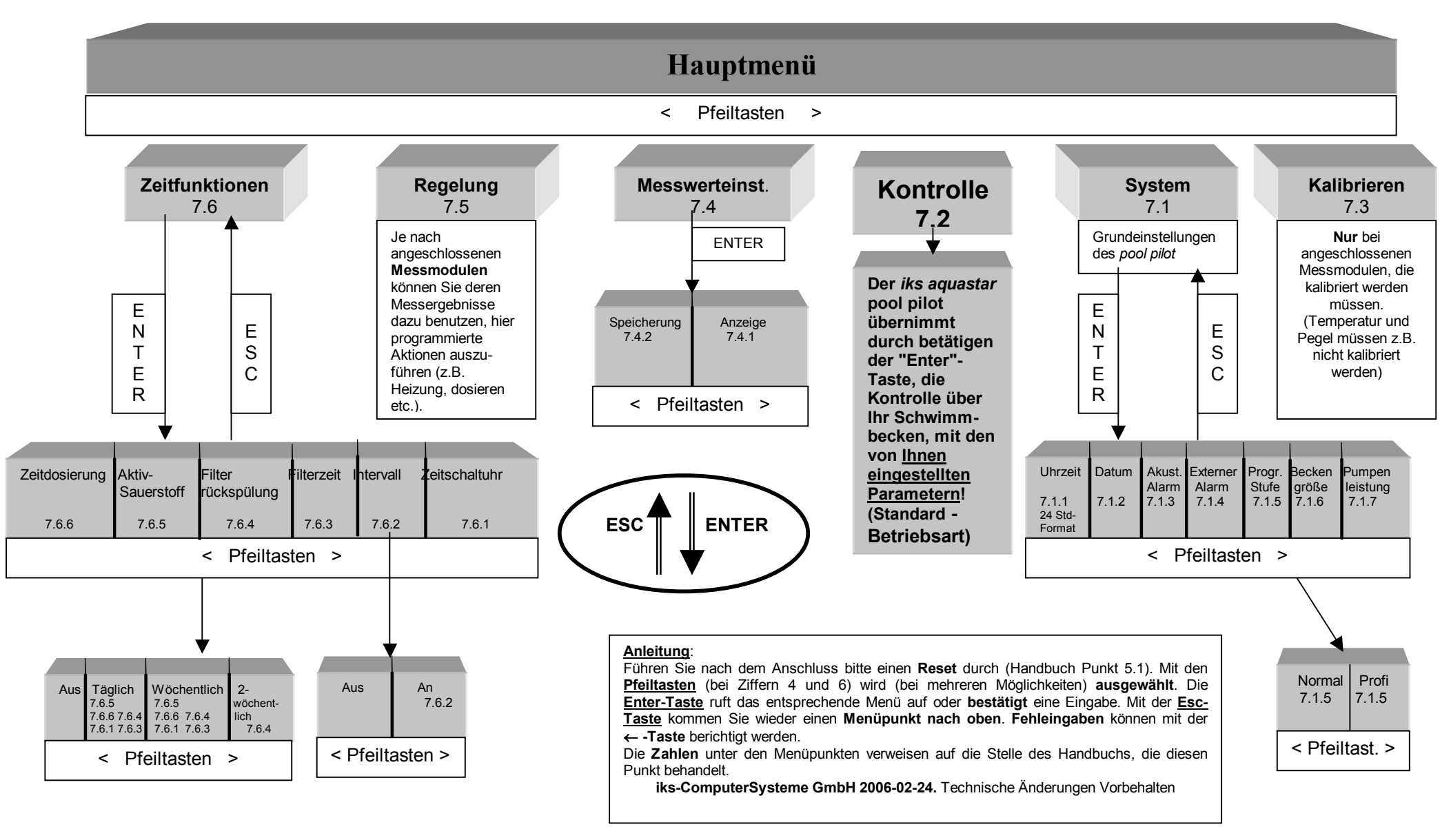

|                                                                                  | soll. Dieser Wert gilt für den Tag. Das                                                | Steckdosenleiste (Schaltmodul) L1                                                                                      | Schwimmbad-Umschaltventil SVA37 an                                                 | eine Nummer, die Sie hier wählen                                                         | Hier können Sie eine zufällige Variation                                           | 55 Beckengröße                                                                     | 6H Rx-Sensor                                                                      |
|----------------------------------------------------------------------------------|----------------------------------------------------------------------------------------|----------------------------------------------------------------------------------------------------|------------------------------------------------------------------------------------|------------------------------------------------------------------------------------------|------------------------------------------------------------------------------------|------------------------------------------------------------------------------------|-----------------------------------------------------------------------------------|
| 11 Kontrolle (Sensoren oder<br>Steckdosenleisten)                                | der eingegebenen Regelart und dem                                                      | befinden sich die Steckdosen 1-4, auf L2<br>$\rightarrow$ 5 -8, L3 $\rightarrow$ 9 - 11, L4 $\rightarrow$ 12 - 16. Der | klemme 2 Steuerkontakt 1 "auf") oder<br>eine Pumpe angeschlossen werden kann.      | konnen. Beachten Sie bitte, dass nicht<br>alle Nummern angezeigt werden, sondern         | von Zeitraum B (Ausgang aus) bewirken<br>(siehe auch 3U)                           | (siehe Hilfeindex 2I)                                                              | Es erfolgt eine Bewertung des                                                     |
| Ctartat dan Datriakamadus dan ika                                                | Regelwert.                                                                             | Dialog erscheint nur, wenn ein                                                                                         |                                                                                    | immer nur die maximal benötigte Anzahl.                                                  |                                                                                    | 56 Pumpenleistung                                                                  | Kalibrierens. Kommt es hier zu einem                                              |
| aquastar. Das Gerät übernimmt die                                                | Sauerstoffrregelung als Regelart O2                                                    | Schaltmodul angeschlossen ist. Ein<br>Schaltmodul kann ein DIN-Schienen-                                               | 3B Dose Ventilzu                                                                   | Steckdose diesem Vorgang zugeordnet                                                      | Messwerteinstellungen                                                              | (siene Hilfeindex 2J )                                                             | Vorgang. Drücken Sie die Enter-Taste.                                             |
| Messung und Regelung. Dies ist der                                               | erhöhen und als Wert 100 % an. Wenn                                                    | Modul, eine Schaltsteckdosenleiste, eine                                                                               | Der Solarregelung wird unveränderbar                                               | ist. Es ist möglich, eine Steckdose mit                                                  | 40 On allaharana                                                                   | 60 Programmierstufe                                                                |                                                                                   |
| überprüfung und/oder Programmierung                                              | der Sauerstoπgenalt im Becken unter 100<br>% fällt, wird die Sauerstoffregelung        | SIMMOD sein.                                                                                                    | welchem ein 3 Wegeventil (z.B. RESOL                                               | menreren vorgangen zu belegen                                                            | 42 Speicherung                                                                     | Durch Wahl von "Profi" werden zusätzlich                                           | 61 Sensor in Luft                                                                 |
| verlassen werden sollte. Kontrolle wird                                          | aktiviert. Steigt der Sauerstoffgehalt                                                 |                                                                                                    | Schwimmbad-Umschaltventil SVA37 an                                                 | 3Q Intervall                                                                             | Eingabe der Einstellungen für die                                                  | Funktionen freigegeben.                                                            | Lassen Sie den Sensor in der Luft                                                 |
| mit ESC wieder verlassen.                                                        | wieder über 110 % , schaltet sich die<br>Sauerstoffregelung wieder ab                  | 2G Alarmzeit?                                                                                                    | Klemme 3 Steuerkontakt 2 "zu" )<br>angeschlossen werden kann                       | Hier können Sie ein Intervall an- und                                                    | Speicherung von Messdaten (z.B.<br>Speicherintervall)                              | Kalibrieren                                                                        | hangen und drücken Sie die Enter-Taste.                                           |
| 12 Regelung (Sensor und                                                          |                                                                                        | Bei der Pegelregelung können Sie eine                                                                                  |                                                                                    | ausschalten.                                                                             |                                                                                    |                                                                                    | 6J Luft                                                                           |
| Steckdosenleiste)                                                                | 24 Temperaturdifferenz ein                                                             | Alarmzeit eingeben, nach der Ihre<br>Regelung zur Sicherheit automatisch                                               | 3K Zeitschaltuhr Nr                                                                | 3R Beginn                                                                                | 43 Anzeige                                                                         | 61 Kalibrieren                                                                     | Fine "Bitte Warten"-Anzeige erscheint                                             |
| Hier werden Einstellungen vorgenommen,                                           | Gemeint ist damit die                                                                  | abgeschaltet wird.                                                                                                    | Sie können 32 Zeiträume programmieren.                                             | or bogini                                                                                | Bei den Sensoren für "Leitwert" und                                                | Suchen Sie sich den Sensor aus, den Sie                                            | Wenn Sie nicht nach ein paar Minuten                                              |
| die zur Regelung der Wasserwerte<br>dienen                                       | Temperaturdifferenz zwischen<br>Solarkreisvorlauf (Absorbertemperatur)                 | 2H Dosierzeit max.                                                                                                    | Jeder Zeitraum bekommt eine Nummer,<br>die Sie hier wählen können. Beachten Sie    | Legt fest, ab wann Ihr Intervall aktiv sein<br>soll. Sie können z.B. festlegen, dass der | "Sauerstoff" gibt es verschiedenen<br>Möglichkeiten die Messwerte                  | kalibrieren möchten.                                                               | verschwindet, liegt ein Fehler vor.                                               |
|                                                                                  | und Solarkreisrücklauf                                                                 |                                                                                                    | bitte, dass nicht alle Nummern angezeigt                                           | Schaltausgang morgens zwischen 10 und                                                    | darzustellen. Diese können Sie hier                                                | 62 SensorNr                                                                        | 6K Sensor in Lsg.2                                                                |
| 13 Zeitfunktionen                                                                | (Beckentemperatur). Ist dieser Ist-Wert<br>größer als die eingestellte Einschalt-      | Bei der pH und Chlor-Regelung<br>(Desinfektion) kann eine                                                              | werden, sondern immer nur die maximal<br>benötigte Anzahl. Die Zahl in der         | 12 Uhr im 5 Minutentakt an und aus geht.                                                 | festlegen.                                                                         | Sind mehrere Sensoren des selben Typs                                              | Stellen Sie den Sensor in die zweite                                              |
| (Steckdosenleiste/Schaltausgang)                                                 | Temperaturdifferenz, dann schaltet die                                                 | Dosierzeitbegrenzung eingestellt werden.                                                                               | Klammer gibt an, welche Steckdose                                                  | hier 10:00:00 eingeben.                                                                  | 45 SpeicherInterv.                                                                 | angeschlossen, so kann der gewünschte                                              | Pufferlösung.                                                                     |
| Funktionen, die Steckdosen zeitabhängig<br>regeln (Zeitschaltuhren, Intervall    | Solaranlage ein.                                                                       | Innerhalb der eingestellten Zeit muss der<br>Sollwert erreicht werden. Ist dies nicht der                              | diesem Vorgang zugeordnet ist. Hier ist<br>es möglich, eine Steckdose mit mehreren | 3r Filterzeit                                                                            | Der iks aquastar speichert in                                                      | Sensor an dieser Stelle ausgewählt<br>werden                                       | 6L   sg 2                                                                         |
| Zeitdosierung, Filterrückspülung,                                                | 24 Einschalttemperatur                                                                 | Fall, wird die Dosierung abgeschaltet und                                                                              | Vorgängen zu belegen.                                                              |                                                                                          | regelmäßigen Abständen durch                                                       | increase.                                                                          | 02 209. 2                                                                         |
| Filterzeit, Aktivsauerstoffdosierung).                                           | Temperaturwert des Beckens, hei deren                                                  | ein Alarm ausgelöst. Wenn nichts                                                                                       | 31 Zeitschaltuhr                                                                   | Bis zu 8 Filterzeiten können (im 24-<br>Stunden-Format) eingestellt und                  | angeschlossene Sensoren empfangene<br>Messwerte, Hier können Sie die Abstände      | 63 Temperatur Becken?                                                              | Eine "Bitte Warten"–Anzeige erscheint.                                            |
| 14 Messwerteinstellungen (Sensor)                                                | Unterschreitung die Beckenheizung                                                      | Stunden eingestellt. Minimum sind 22                                                                                   |                                                                                    | beliebigen Schaltausgängen/Steckdosen                                                    | bestimmen.                                                                         | Hier legen Sie fest, mit welcher                                                   | verschwindet, liegt ein Fehler vor.                                               |
| Allaemaine Einstellungen die in                                                  | einschaltet.                                                                           | Minuten, maximal können 4 Stunden                                                                                      | Hier können Sie einen Zeitraum                                                     | zugeordnet werden. Es ist also z.B.                                                      | 46 Speicherplatz                                                                   | Temperatur die Temperaturkompensation                                              | Erscheint "OK", drücken Sie bitte die                                             |
| Verbindung mit der Anzeige und                                                   | 25 Temperaturdifferenz aus                                                             | eingegeben werden.                                                                                                    | Sie fest, dass es sich um einen Vorgang                                            | und Ausschaltzeiten, der Dose 5 zwei                                                     | 40 Spercherplatz                                                                   | entweder einen Temperatursensor                                                    | Enter-Taste.                                                                      |
| Speicherung von Messwerten stehen.                                               | Completiat dentit die                                                                  | 2I Beckengröße                                                                                                    | handelt, der jeden Tag wiederholt wird.                                            | Ein- und Ausschaltzeiten zuzuordnen                                                      | Dieser Punkt zeigt Ihnen, für wie viele                                            | aussuchen, oder über den Menüpunkt                                                 | 6M Leitwert Sensor                                                                |
| Speicherintervall oder die Anzeigearten                                          | Temperaturdifferenz zwischen                                                           | Die Größe des Schwimmbades in                                                                                          | Steckdose einmal in der Woche für einen                                            | Filterzeit täglich (also von Montag bis                                                  | haben. Eine Messkette besteht aus                                                  | Eingabe eine Temperatur vorgeben.                                                  | Es erfolgt eine Bewertung des                                                     |
| (z.B. mS oder Dichte) verändern                                                  | Solarkreisvorlauf (Absorbertemperatur)                                                 | Kubikmeter m <sup>3</sup>                                                                                              | bestimmten Zeitraum einzuschalten.                                                 | Sonntag), oder nur an einem bestimmten                                                   | sämtlichen Messwerten der Module                                                   | 65 Temperatur Puffer?                                                              | Kalibrierens. Kommt es hier zu einem                                              |
| mocnten.                                                                         | (Beckentemperatur). Ist der Ist-Wert                                                   | 2J Pumpenleistung                                                                                                    | 3M Beginn                                                                          | vvocnentag aktiv sein soli.                                                              | (maximal 8), sowie aus Datum und<br>Uhrzeit.                                       | Für die Temperaturkompensation                                                     | Vorgang. → Kapitel Sensorprobleme)                                                |
| 15 System                                                                        | kleiner als die eingestellte Ausschalt-                                                | Finanka das Laistura das Linsuälasumas                                                                                 | l est fest municipale en l'hansit die                                              | 3s Filterzeit                                                                            | 47 Ca Liashan                                                                      | benötigen Sie die Temperatur der                                                   |                                                                                   |
| Generelle Systemeinstellungen wie                                                | Solaranlage aus.                                                                       | in Kubikmeter pro Stunde (m <sup>3</sup> /h).                                                                          | Zeitschaltuhr angeschaltet werden soll.                                            | Hier können Sie einen Zeitraum                                                           | 47 Sp. Loschen                                                                     | Sie, wenn Sie zunächst die Fläschchen                                              | 80 Luitdruck                                                                      |
| Uhrzeit und Datum, akustischer und                                               | 25 Augusta Managaratur                                                                 |                                                                                                    | 2N Ende                                                                            | definieren. Im Menüpunkt "Täglich" legen                                                 | Mit Auswahl von "Ja" können Sie den                                                | mit den Pufferlösungen für einige Zeit in                                          | Hier geben Sie den Luftdruck ein (siehe                                           |
| Programmierstufe.                                                                | 25 Ausschaltemperatur                                                                  | 2K verzogerung                                                                                                    | SN Ende                                                                            | handelt, der ieden Tag wiederholt wird.                                                  | Sie, dass dabei alle bisland                                                       | entspricht die Puffertemperatur der                                                | Luftdruck-Sensor aus.                                                             |
|                                                                                  | Temperaturwert des Beckens, bei deren                                                  | Die betreffende Regelung (Dosierung)                                                                                   | Legt den Ausschaltzeitpunkt der                                                    | "Wöchentlich" ermöglicht es Ihnen, eine                                                  | gespeicherten Messketten unwiderruflich                                            | Schwimmbadtemperatur.                                                              | 011111                                                                            |
| To Kalibrieren (Sensoren)                                                        | ausschaltet.                                                                           | Einschaltverzögerungszeit. D.h. nachdem                                                                                | Zenschaltuni lest.                                                                 | Woche für einen bestimmten Zeitraum                                                      | gegebenenfalls vorher zu einem PC).                                                | 66 Sensor in Puffer 1                                                              | on wasseran                                                                       |
| Kalibrieren der verschiedenen Sensoren.                                          |                                                                                        | der Strömungswächter "Strömung"                                                                                        | 3n Zeitdosierung Nr                                                                | einzuschalten.                                                                           |                                                                                    |                                                                                    | Hier stellen Sie je nach Einsatzort des                                           |
| Regelung                                                                         | 25 Wert (Nacht)?                                                                       | signalisiert, wartet die Anlage die hier<br>eingestellte Zeit ab und beginnt dann bei                                  | Sie können 16 Zeitdosierungen                                                      | 3s Eilterrückspülung                                                                     | 48 Leitwert                                                                        | Stellen Sie den Sensor in die<br>entsprechende erste Pufferlösung und              | Sensors Salzwasser oder Sulswasser ein.                                           |
|                                                                                  | Erscheint bei Sauerstoff. Wie Punkt 24.                                                | Bedarf mit der Dosierung. Sie können hier                                                                              | programmieren. Jeder Zeitdosierung                                                 |                                                                                          | Hier können Sie bei angeschlossenem                                                | drücken Sie die Enter-Taste.                                                       | 6I Sensor entfernen                                                               |
| 20 Sensortyp (z.B. pH)                                                           | Allerdings geben Sie hier den Wert ein,<br>der für die Nacht als Regelwert gültig sein | eine Zeit zwischen 1 und 30 Minuten<br>eingeben                                                                        | bekommt eine Nummer, die Sie hier<br>wählen können. Beachten Sie bitte dass        | Hier konnen Sie einen Zeitraum<br>definieren Im Menüpunkt "Täglich" legen                | Leitwertsensor festlegen, ob Sie die<br>Leitfähigkeit in der Einheit Siemens, oder | 67 Puffer 1                                                                        | Entfernen Sie den Sensor vom Modul und<br>drücken Sie die Enter-Taste             |
| Je nach angeschlossenen Sensoren kann                                            | soll.                                                                                  |                                                                                                    | nicht alle Nummern angezeigt werden,                                               | Sie fest, dass es sich um einen Vorgang                                                  | ob Sie die Salinität (Salzgehalt) anzeigen                                         |                                                                                    |                                                                                   |
| an dieser Stelle durch die <>-Tasten<br>(Pfeiltasten) eine zu programmierende    | 26 Wert?                                                                               | 2L p-Bereich                                                                                                    | sondern immer nur die maximal benötigte<br>Anzahl. Die Zahl in der Klammer gibt an | handelt, der jeden Tag wiederholt wird.<br>"Wöchentlich" bzw. 2-Wöchentlich"             | wollen.                                                                            | Das System zeigt Ihnen an, welchen<br>Puffer es erkannt hat. Stimmt dieser nicht   | 6Q Nullmessung                                                                    |
| Regelart gewählt werden. Der                                                     | 20 0000                                                                                | Wert für den Proportionalbereich                                                                                       | welche Steckdose diesem Vorgang                                                    | ermöglicht es Ihnen, eine                                                                | 49 Sauerstoff                                                                      | mit dem benutzten Puffer überein, so                                               | Nach zwei bis drei Minuten sollte "Puffer                                         |
| gewünschte Dialog wird mit Enter<br>gestartet                                    | Geben Sie hier den Regelwert ein. Er gilt<br>für Tag und Nacht!                        | (Regelsteilheit) der Chlor-Regelung<br>(Desinfektion) eingeben                                                         | zugeordnet ist. Hier ist es möglich, eine<br>Steckdose mit mehreren Vorgängen zu   | Steckdose/Schaltausgang einmal in der<br>Woche bzw. alle 14 Tage für einen               | Auswahl ob Sauerstoffgebalt in der                                                 | müssen Sie den Vorgang wiederholen,<br>bzw. es liegt evtl. ein Sensorfehler vor    | 0.00" auf dem Display erscheinen. Ist dies<br>nicht der Fall ist eventuell das    |
| gestartet.                                                                       | tai tag ana naona                                                                      | (Desinicition) engeben.                                                                                                | belegen.                                                                           | bestimmten Zeitraum einzuschalten.                                                       | Einheit %Sättigung oder mg/Liter                                                   | 68 Sensor in Puffer 2                                                              | Messmodul defekt.                                                                 |
| 21 SensorNr?                                                                     | 27 Oberer Alarm?                                                                       | 2M minimaler Stellgrad                                                                                                 | 30 Zeitdosierung                                                                   | 3s Dosiermenge                                                                           | ausgegeben werden soll.                                                            | Stellen Sie den Sensor in eine                                                     | 6R Sensor über Wasser                                                             |
| Sind mehrere Sensoren einer Art                                                  | Wird der Wert, den Sie hier eingeben                                                   | Für den minimalen Stellgrad können                                                                                     | 30 Zeitdosleitung                                                                  | Dosiermenge pro Vorgang in Milli-Liter.                                                  | 4B Internes Display                                                                | (Wichtig: Der Wert der Pufferlösung darf                                           | UN Sensor uber Wasser                                                             |
| angeschlossen, so können Sie hier<br>eingeben, für welchen Sensor Sie die        | überschritten, wird ein Alarm ausgelöst,<br>sowie die Regelung gestoppt (Steckdose     | Werte zwischen 10% und 30%                                                                                             | Hier können Sie einen Zeitraum                                                     | 3S Ende                                                                                  | Leat die Dauer fest wie lange ein Wert                                             | nicht derselbe wie bei Sensor in Puffer 1<br>sein) und drücken Sie die Enter-Taste | Fixieren Sie den Sauerstoffsensor so nah<br>wie möglich über der Wasseroberfläche |
| Regelwerte eingeben möchten. Die Zahl                                            | ausgeschaltet).                                                                        | Werkseinstellung ist 10%. Unter Punkt                                                                                  | Sie fest, dass es sich um einen Vorgang                                            | SO ENde                                                                                  | auf dem internen Display angezeigt wird,                                           | sent und didoken bie die Enter-rusie.                                              | Ihres Schwimmbeckens oder verwenden                                               |
| entspricht der Sensor-Eingangsnummer                                             | 28 Linterer Alarm2                                                                     | 13.5 wird die Bedeutung des minimalen<br>Stellgrades erläutert                                                         | handelt, der jeden Tag wiederholt wird.                                            | Legt das Ende des Intervalls fest. Für das                                               | bevor die Anzeige zum Nächsten                                                     | 69 Puffer 2                                                                        | Sie das mitgelieferte                                                             |
| des entsprechenden densols.                                                      |                                                                                        | orengrades chattert.                                                                                                   | Steckdose einmal in der Woche für einen                                            | eingeben.                                                                                | weiterspringt.                                                                     | Das System zeigt Ihnen an, welchen                                                 | Enter-Taste.                                                                      |
| 22 z.B. Ls VorgangsNr? (Leitwert-                                                | Wie 27, allerdings wird der Alarm bei<br>Unterschreiten dieses Wertes ausgelöst        | 2N maximaler Stellgrad                                                                                                 | bestimmten Zeitraum einzuschalten.                                                 | 3T Wie lange an?                                                                         | 50 Externes Display                                                                | Puffer es erkannt hat. Stimmt dieser nicht                                         | 6S Wasser                                                                         |
| vorgangsnummer)                                                                  | Tip zu den Alarmeinstellungen: Die                                                     | Für den maximalen Stellgrad können                                                                                     | 3o Aktivsauerstoff                                                                 | ST We large an                                                                           | Legt die Dauer fest, wie lange ein Wert                                            | müssen Sie den Vorgang wiederholen,                                                | 03 Wassel                                                                         |
| Erscheint nur in der Profiversion. Sie                                           | Alarme haben die Funktion, den Benutzer                                                | Werte zwischen 40% und 100%                                                                                            | Hier können Sie einen Zeitraum                                                     | In einer Intervallfunktion bleibt Ihre                                                   | auf dem externen Display angezeigt wird,                                           | bzw. es liegt evtl. ein Sensorfehler vor.                                          | Nach zwei bis drei Minuten sollte "Puffer                                         |
| Vorgänge zuordnen (Ausnahme pH, Rx,                                              | Lassen Sie bitte genügend Spielraum                                                    | Werkseinstellung ist 100%. Unter Punkt                                                                                 | definieren. Im Menüpunkt "Täglich" legen                                           | Zeit A lang an, dann bleibt Sie eine Zeit B                                              | Tails en solenes angeseniossen ist.                                                | 6A pH Sensor                                                                       | nicht der Fall, lesen Sie bitte im Kapitel                                        |
| Beckenheizung und Solarregelung).Die                                             | zwischen den einprogrammierten Regel-<br>und den Alarmpunkten, da ein von              | 13.5 wird die Bedeutung des minimalen<br>Stellorades erläutert                                                         | Sie fest, dass es sich um einen Vorgang<br>bandelt, der jeden Tag wiederholt wird  | lang ausgeschaltet, um dann wieder für                                                   | System                                                                             | Es erfolat eine Bewertung des                                                      | 7.3 nach. Drücken Sie die Enter-Taste.                                            |
| sowie in Klammern die zu diesem                                                  | mannigfaltigen Faktoren abhängiges                                                     | Steligrades enautert.                                                                                                  | "Wöchentlich" ermöglicht es Ihnen, eine                                            | Hier geben Sie die Zeit A an                                                             | 51 Uhrzeit                                                                         | Kalibrierens. Kommt es hier zu einem                                               | 6T Sensor OK                                                                      |
| Vorgang gehörige Steckdose.                                                      | System wie ein Schwimmbecken immer                                                     | Zeitfunktionen                                                                                                    | Steckdose einmal in der Woche für einen                                            | 311 Zufallsvariation An                                                                  | Hier können Sie die Systemuhrzeit                                                  | Fehler, so wiederholen Sie bitte das                                               | Diese Anzeige zeigt Ihnen an, dass der<br>Sensor in Ordnung ist                   |
| 23 Regelart                                                                      | ist.                                                                                   | 31 Zeitfunktionen                                                                                                    | bestimmen zen aum enzuschalten.                                                    |                                                                                          | eingeben (24-Stunden Format!).                                                     | Kalbheren für diesen Sensor.                                                       |                                                                                   |
| le nach Sensortun, erscheinen hier drei                                          | 20 maximale Beckentemperatur                                                           | Hier können Sie wählen welche                                                                                          | 30 Wochentag                                                                       | Zeit A (Ausgang unter Spannung) kann                                                     | 52 Datum                                                                           | 6F Sensor in Lsg. 468 mV                                                           |                                                                                   |
| entsprechende Regelarten. Immer                                                  | 23 maximale Deckentemperatur                                                           | "Zeitfunktionen" Sie programmieren                                                                                     | Hier können Sie bei einer auf                                                      | werden. Dieser Zeitraum verändert sich                                                   | Eingabe des aktuellen Datums.                                                      | Stellen Sie den Sensor in die                                                      |                                                                                   |
| vorhanden ist die Regelart Aus. Hiermit<br>können Sie eine Regelung deaktivieren | Sobald das Becken die eingestellte                                                     | möchten. Zur Auswahl stehen:<br>Zeitschaltubren. Intervall. Zeitdosierung                                              | "Wöchentlich" programmierten<br>Zeitschaltubr den Tag aussuchen an                 | ständig in einem Bereich zwischen 0 und                                                  | 53 Akustischer Alarm                                                               | Pufferlösung 468mV und drücken die                                                 |                                                                                   |
| Mit den <> Tasten (Pfeiltasten) können                                           | schaltet die Solarregelung aus.                                                        | Filterrückspülung, Filterzeit,                                                                                         | dem Ihre Zeitschaltuhr aktiv sein soll.                                            | eingeben.                                                                                |                                                                                    | 2.1.0. 70010.                                                                      |                                                                                   |
| Sie die gewünschte Regelart auswählen.                                           | 29 Welche Dose (Ausgang)?                                                              | Aktivsauerstoffdosierung .                                                                                             | 3n Beckengröße                                                                     | 3V Wie lange aus?                                                                        | Ein- und Ausschalten des internen<br>akustischen Alarms                            | 6G Lsg. 468mV                                                                      |                                                                                   |
| 24 Wert (Tag)?                                                                   | 20 Welche Dose (Ausyality)?                                                            | 3A Dose VentilAuf                                                                                                    | (siehe Hilfeindex 2I)                                                              | ov me lange aus:                                                                         | anastischen Alanno.                                                                | Eine "Bitte Warten"-Anzeige erscheint.                                             |                                                                                   |
| Erscheint hei Sauerstoff (nicht                                                  | Hier können Sie die Nummer vom                                                         | Der Solarregelung, wird unveränderber                                                                                  | 3P Intervall                                                                       | Hier wird die Dauer der Zeit B (Ausgang                                                  | 54 Externer Alarm                                                                  | Falls diese nicht nach ein paar Minuten                                            |                                                                                   |
| Aktivsauerstoff). Hier geben Sie den Wert                                        | welchem Ihr Verbraucher (z.B. Heizung)                                                 | der Schaltausgang 5 zugeordnet, an                                                                                     | Sie können 32 Intervallfunktionen                                                  | spannungsmer/ eingegeben.                                                                | einem Alarm ein Ausgang geschaltet                                                 | Erscheint "OK", drücken Sie bitte die                                              |                                                                                   |
| an, bei dem die Regelung aktiv werden                                            | angeschlossen ist. Auf der                                                             | welchem ein 3 Wegeventil (z.B. RESOL                                                                                   | programmieren. Jedes Intervall bekommt                                             | 3W Zufallsvariation aus                                                                  | wird.                                                                              | Enter-Taste.                                                                       |                                                                                   |